## Hoe je je adviseur kunt laten meekijken in MijnHypotheek

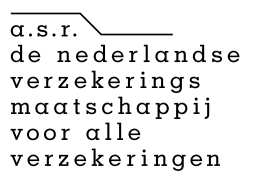

## Waarom is het handig als je adviseur meekijkt?

Zolang je jouw lening hebt, kun je voor advies terecht bij je hypotheekadviseur. In MijnHypotheek ziet je adviseur meteen actuele informatie over jouw lening. Met deze informatie kan je adviseur jou nog beter adviseren.

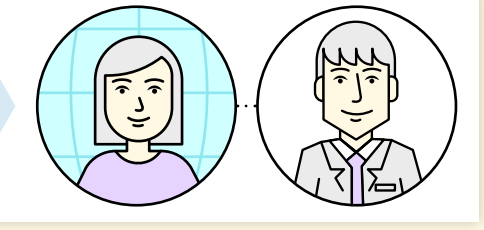

## Via je computer

**Stap 1:** Ga naar <u>asr.nl/login</u>, login en klik op je hypotheek. Klik rechtsboven in het startscherm van MijnHypotheek op *Mijn gegevens*.

| ] | Mijn hy<br>Hyportwek                      | potheo<br><sub>Woning</sub> | Verduszaming                                                                          | Hypotheek aarpuseer                                            | Terugbetalen       | Documenten<br>Min gegen                                  | a.s.r.<br>de nederlandse<br>westechappij<br>voor alle<br>voor alle<br>weer |  |
|---|-------------------------------------------|-----------------------------|---------------------------------------------------------------------------------------|----------------------------------------------------------------|--------------------|----------------------------------------------------------|----------------------------------------------------------------------------|--|
|   | ASR WelThula<br>Hypotheek<br>Lesingsummer |                             | Openstaand bypotheekbedrag per 1-1-2023<br>@<br>Onprosleijke koing é<br>Tour wugewatt |                                                                |                    | We incaseren dete mand do<br>30 januar 2023<br>€ 79,67 ⊘ |                                                                            |  |
|   | Uw hypotheek                              |                             | 1 Åfle<br>€ Lenin<br>Leningdeolgeg<br>Corpositatjus toot                              | ossingsvrije Hypoth<br>©<br>gdee'<br>svens<br>non wongdeet - € | eek<br>Bente ea/of | Terugbetaling                                            | dece maand<br>€                                                            |  |

**Stap 2:** Klik onderaan het nieuwe scherm op *Toestemming verlenen*.

| Inloggegevens                                                            | webg *                                | Betaalgegevens le                                                                                                    | ning               | MIZO ·      |
|--------------------------------------------------------------------------|---------------------------------------|----------------------------------------------------------------------------------------------------|--------------------|-------------|
| Dit zijn de gegevens waarmee u ink                                       | ogt. Deze gegevens zijn               | Bedrag:                                                                                                    | ¢                  |             |
| persoonlijk. Geef uw inloggegevens                                       | s nocit aan iemand anders.            | Betalingstermin:                                                                                                    | Per maand achteral |             |
| E-mailadres.                                                             |                                       | EAN:                                                                                                    |                    |             |
| Mobiel nummer:                                                           |                                       |                                                                                                    |                    |             |
| Wachtwoord: ***                                                          |                                       |                                                                                                    |                    | Details     |
|                                                                          | Verwijder mijn account                |                                                                                                    |                    |             |
|                                                                          |                                       | Contactgegevens                                                                                                    |                    | Wag 🖌       |
| Uw contactpersoon                                                        |                                       | Mocht het nodig zijn om contact met u op te nemen, dan doen<br>we dit op basis van de gegevens die hier vermeld staan. |                    |             |
| Poliservice by<br>Postbus 369                                            |                                       | Leringnummer:                                                                                                    |                    |             |
| 3700AJ ZEIST<br>bycocheek@ooliservice.nl                                 |                                       | Naam:                                                                                                    |                    |             |
| Wit a av advised intege geven in av geg                                  | evens? Den meet u klevoor             | Adres:                                                                                                    |                    |             |
| varleept automatisch op 03 maart 2053, w<br>de hvootheek volledig sfort. | annaar ov adviseur vrijsligt of als o | E-mailadros:                                                                                                    |                    |             |
|                                                                          |                                       | Mobiel nummer:                                                                                                    |                    |             |
| Welke gegevens worden geo                                                | leeld? ~                              |                                                                                                    |                    |             |
|                                                                          | Toestemming verlenen                  |                                                                                                    | Alle schuidenan    | n weergeven |
|                                                                          |                                       |                                                                                                    |                    |             |

## Via de MijnHypotheek app

**Stap 1:** Open je MijnHypotheek app en druk op de *drie streepjes*.

| Hypotheek                                                                                           | ו ד                                                                          |
|----------------------------------------------------------------------------------------------------|------------------------------------------------------------------------------|
|                                                                                                    | Download 💊                                                                   |
| De rentevastperiode va<br>hypotheek loopt binne<br>keute voor een nieuwe<br>via de tab "Renteherzie | in (een deel van) uw<br>nkort af. U kunt uw<br>i periode doorgeven<br>ning'. |
| ASR WelThuis Hy<br>Leningnummer: 1.903.43                                                           | potheek<br>3                                                                 |
| Openstaand<br>hypotheekbedrag<br>per 1-12-2021<br>€ 335.731,72                                      | We incasseren deze<br>maand op 30 december<br>2021<br>€ 843,74 ①             |
| Oorspronkelijke lening<br>€ 340.500,00                                                              |                                                                              |
| Nog terug te betalen                                                                                | € 335.731,72                                                                 |
| Jotaal teruphetaald                                                                                 | € 4.768.28                                                                   |

**Stap 2:** Druk vervolgens op *Mijn* gegevens.

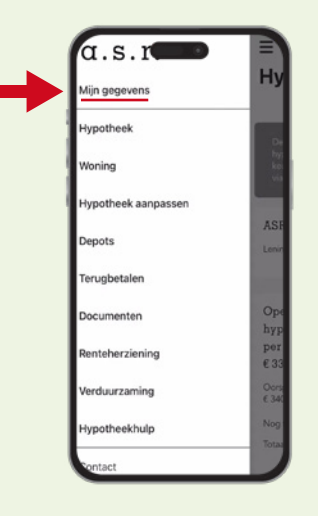

**Stap 3:** Veeg naar beneden en druk op *Toestemming verlenen*.

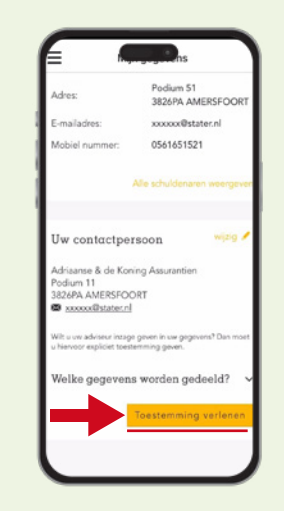